Date de création : 15/10/21 Date de Mise à Jour : 15/10/21 Version v20.1

# Widgets Graphique

Le widget Graphique permet de choisir parmi **plusieurs types de graphiques** pour visualiser un groupe filtré d'enregistrements. Il permet, pour certains widgets, de sélectionner également le **niveau de données à analyser**. Une **personnalisation** de la présentation est également disponible

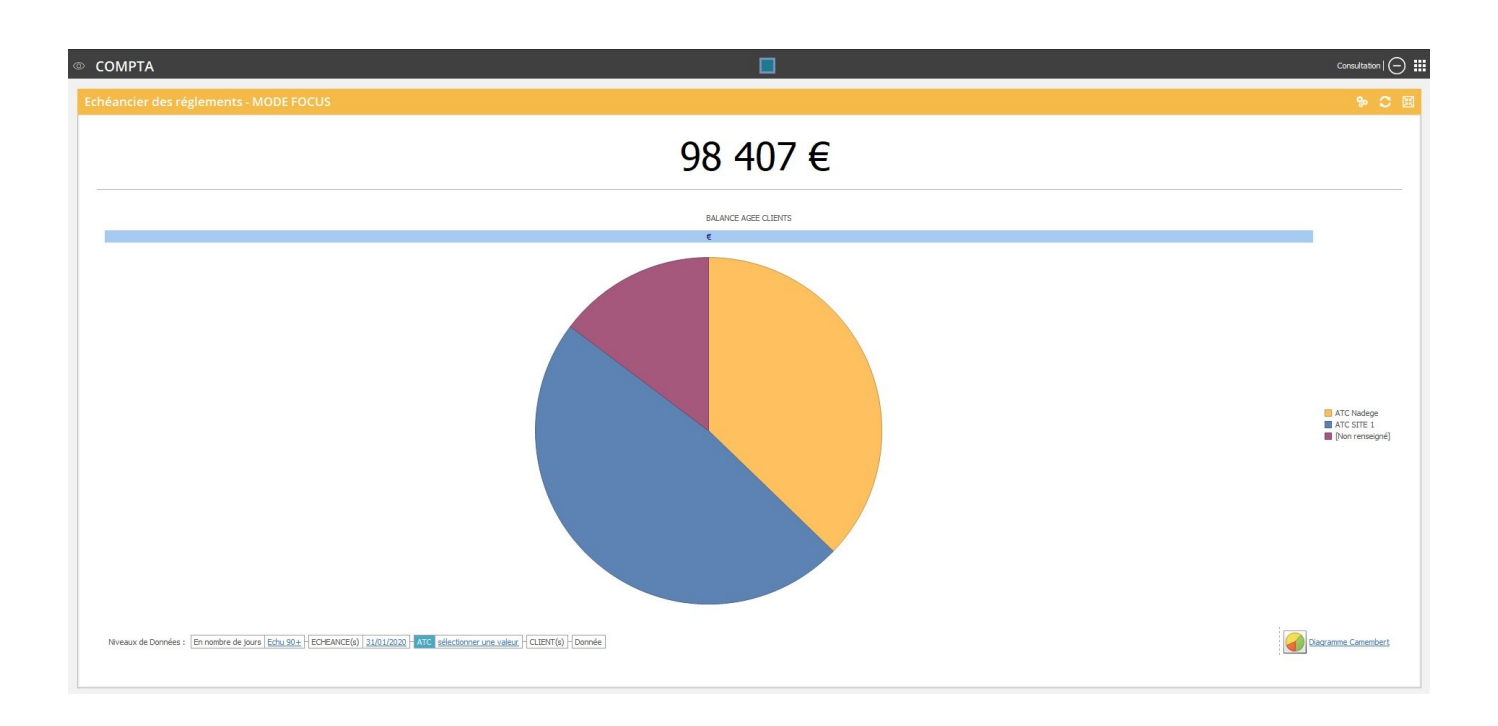

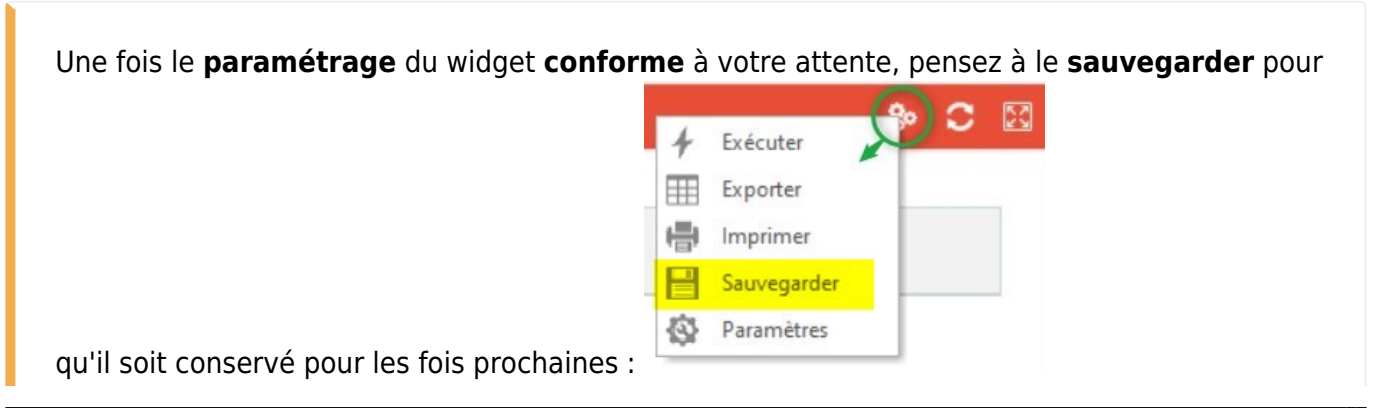

Last update: 2021/11/09 wiki:widgets:widget\_graph https://wiki.atysxe.analys-informatique.com/doku.php?id=wiki:widgets:widget\_graph&rev=1636469850 15:57

### Types de graphique

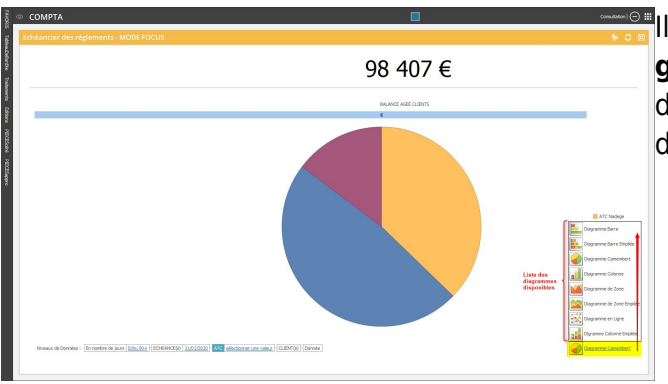

#### Il est possible de **changer le type de graphique** à afficher. En cliquant sur le nom du diagramme la liste des différents graphiques disponible s'affiche.

<u>Quelque soit le type de diagramme sélectionné</u>, il est possible d'accéder à la **valeur des données** en passant la souris sur le graphique (si paramétré ainsi) :

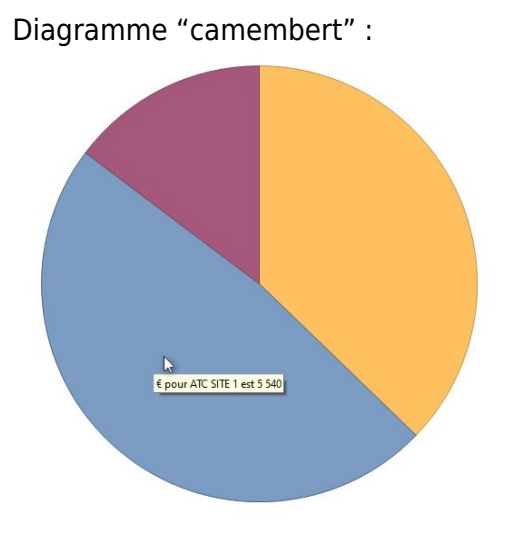

Diagramme "en barre" :

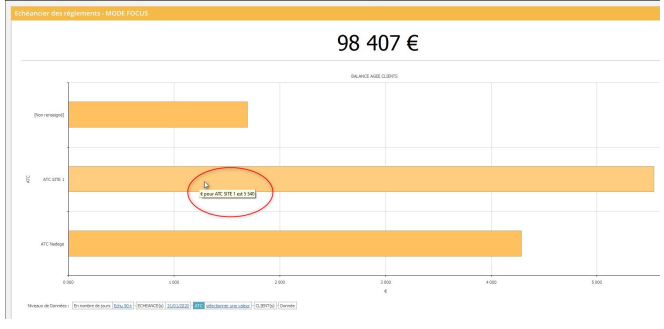

Si le **délai d'affichage** de la valeur est trop court, il est possible de le modifier par le menu Paramètres

### Niveaux de données

Les graphiques permettent d'accéder rapidement à différents niveaux d'une même série de données :

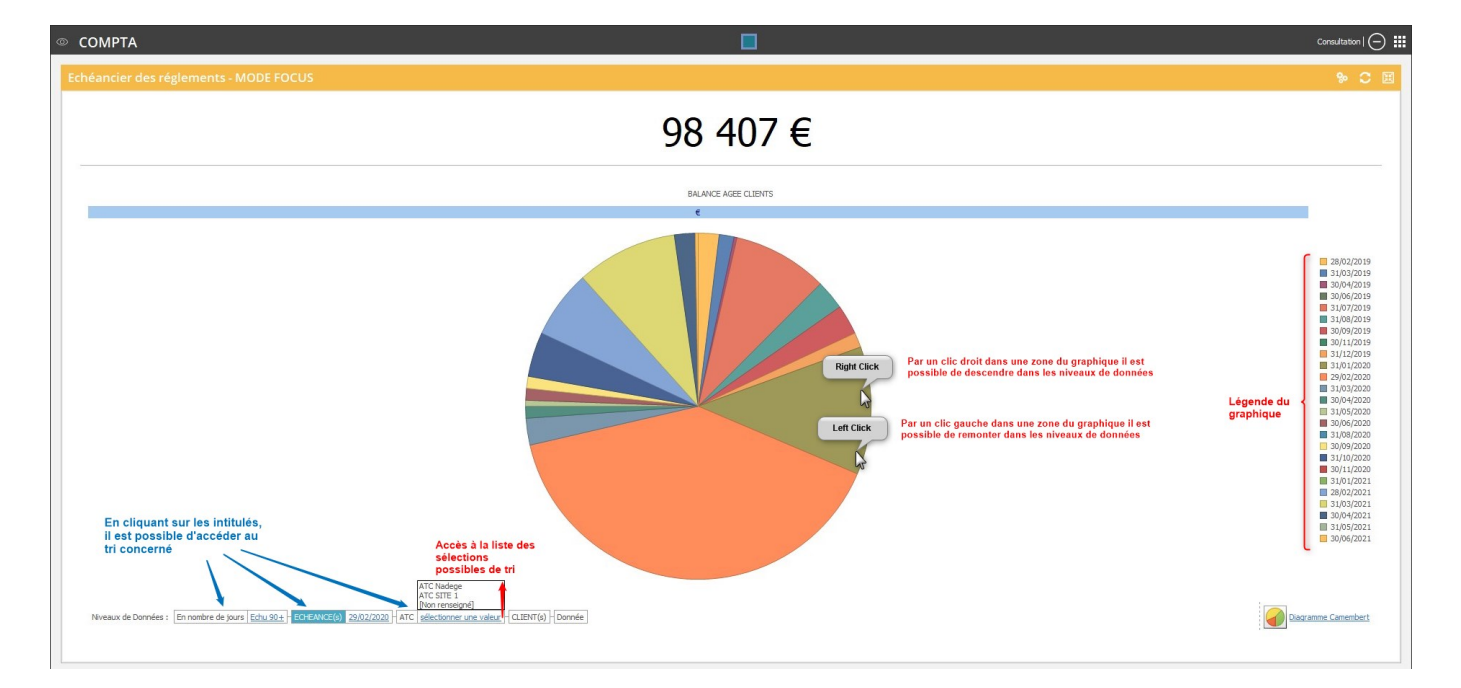

## Export de données

Il est possible d'exporter, sous Excel, en format .csv, les données du graphique :

| © COMPTA                                                                                                    |                                                                                                    | Consultation   ()                                                                                                    |
|----------------------------------------------------------------------------------------------------|----------------------------------------------------------------------------------------------------|----------------------------------------------------------------------------------------------------|
| Echéancier des réglements - MODE FOCUS                                                                                                    |                                                                                                    | % C 🗉                                                                                                    |
| 98 40                                                                                                    | )7 €                                                                                                    |                                                                                                    |
| BALANCE ACEE (                                                                                                    | QUEITS                                                                                                    |                                                                                                    |
| En cliquant sur les initiulés,<br>il est possible d'accéder au<br>tri concerné<br>Nexuer de Dorrée : [In notire de purs [Balade] (DERMEG) 2002000   ATC   Balade] (LENTO) Dende | Par un cilic droit dans une zone du graphique il est<br>possible de descendre dans les niveaux de données<br>Par un cilic gauche dans une zone du graphique il est<br>possible de remonter dans les niveaux de données | <pre>28/02/2019<br/>3.00/40219<br/>3.00/40219<br/>3.00/40219<br/>3.00/40219<br/>3.00/40219<br/>3.00/40219<br/>3.00/40219<br/>3.00/40219<br/>3.00/4020<br/>3.00/4020<br/>3.00/4000<br/>3.00/4000<br/>3.00/4000<br/>3.00/4000<br/>3.00/4000<br/>3.00/40000<br/>3.00/400000</pre> |
|                                                                                                    |                                                                                                    |                                                                                                    |

# Personnalisation de l'affichage (réservée Administrateurs (Groupes 1 à 10))

### Légendes

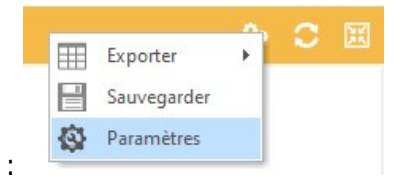

Sélectionner le menu "Paramètres" :

#### Fenêtre de paramétrage :

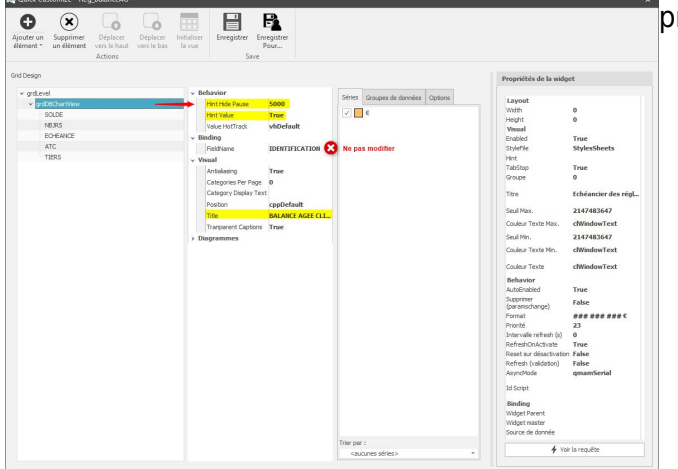

Cliquer sur "**grdDBChartView**" puis sur les propriétés :

- Hint Hide Pause Modifie le délai d'affichage des bulles. Renseigner une valeur en millisecondes (ici 5000 ms= 5s)
- Hint Value Affiche la valeur dans une bulle au survol de la souris si "true". Sinon renseigner "False"
- Title renseigner le Titre du diagramme à afficher.

Cliquer dans un autre champ avant d'enregistrer sinon la modification n'est pas prise en compte.

### **Diagramme Camembert**

Cliquer sur "**grdDBChartView**" puis, dans la catégorie Diagrammes/DiagramPie :

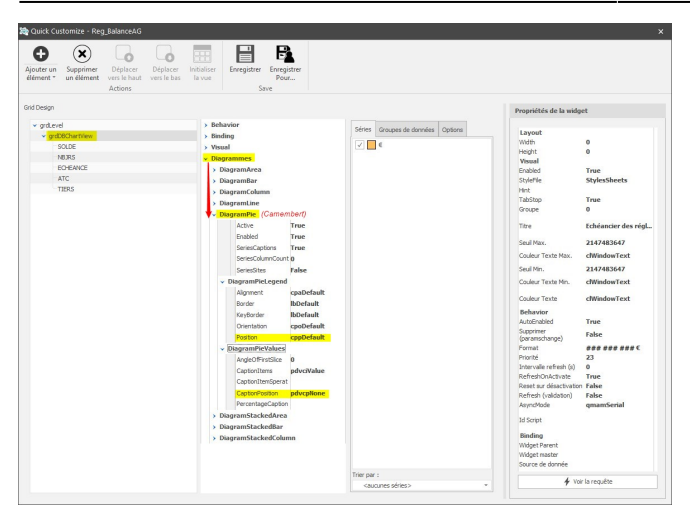

- DiagrammePieLegend → Position Modifie la position du bloc de légende autour du graphique (par défaut : à droite)
- DiagrammePieValues → **CaptionPosition**

Affiche/masque la **valeur** et la positionne à différents endroit dans le graphique en fonction du choix :

### Autres types de diagrammes

Possibilité de paramétrer tout autre type de diagramme :

Cliquer sur "grdDBChartView" puis, sur la catégorie du diagramme. On accède ainsi au paramétrage des axes, de la légende et de l'affichage des valeurs.

| Quick Customize - Reg_BalanceAG                                                                                                    |                                                                                                    |                              |                                                                                                    |                                                                                                    |
|----------------------------------------------------------------------------------------------------|----------------------------------------------------------------------------------------------------|------------------------------|----------------------------------------------------------------------------------------------------|----------------------------------------------------------------------------------------------------|
| Ajouter un<br>dément * Supprimer<br>un élément * Déplacer<br>Vers le bau<br>Actions                                                                                                    | Initialiser<br>Ia vue<br>Save                                                                                                    |                              |                                                                                                    |                                                                                                    |
| id Design                                                                                                    |                                                                                                    |                              | Propriétés de la widg                                                                                                    | et                                                                                                    |
| • gtled<br><u>9 603-000</u><br><u>9 603-000</u><br>1005<br>1005<br>1 | <ul> <li>Indexore</li> <li>Indexore</li> <li>Indexore</li> <li>Indexore</li> <li>Indexone</li> <li>Indexone&lt;</li></ul> | Pére Draza de dorrier Opport | Layout<br>With the<br>Wark of the<br>Backed<br>Scheme<br>Backed<br>Scheme<br>The<br>Back of the<br>Casker Test Mark<br>Casker Test Mark<br>Ca | 9<br>9<br>The<br>Solvesheets<br>The<br>9<br>Collections<br>Collection<br>Collection<br>Collec |

From: https://wiki.atysxe.analys-informatique.com/ - Wiki Atys XE Permanent link: https://wiki.atysxe.analys-informatique.com/doku.php?id=wiki:widgets:widget\_graph&rev=1636469850

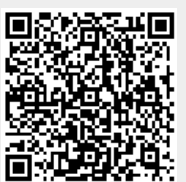

Last update: 2021/11/09 15:57